#### การจัดเก็บข้อมูลใน CD และ DVD ด้วย Nero

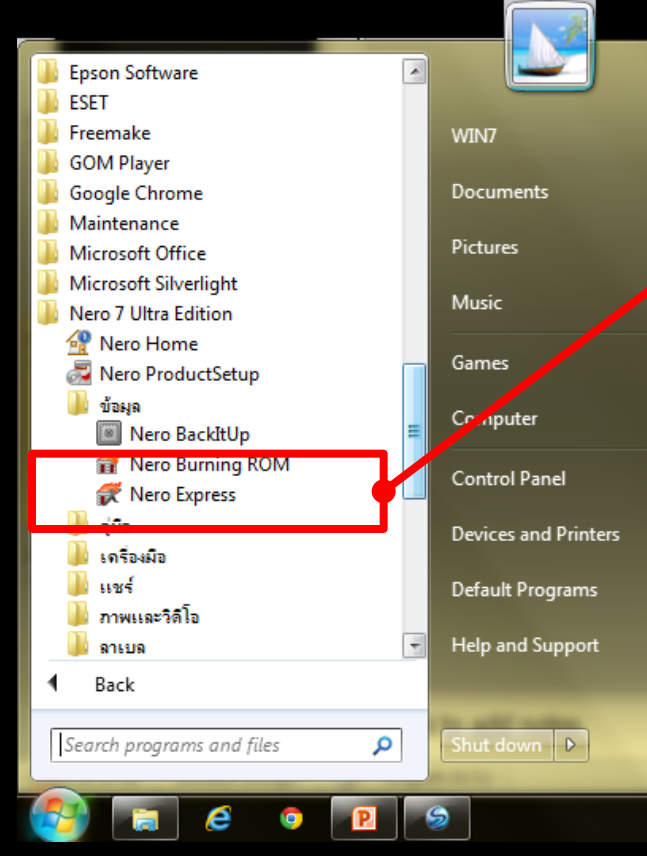

เลือกที่ Nero Express แต่ละ version ของ Nero จะมี Nero Express อยู่ เพียงแต่จะอยู่ในตำแหน่งที่ แตกต่างกันออกไป

#### การจัดเก็บข้อมูลใน CD และ DVD ด้วย Nero

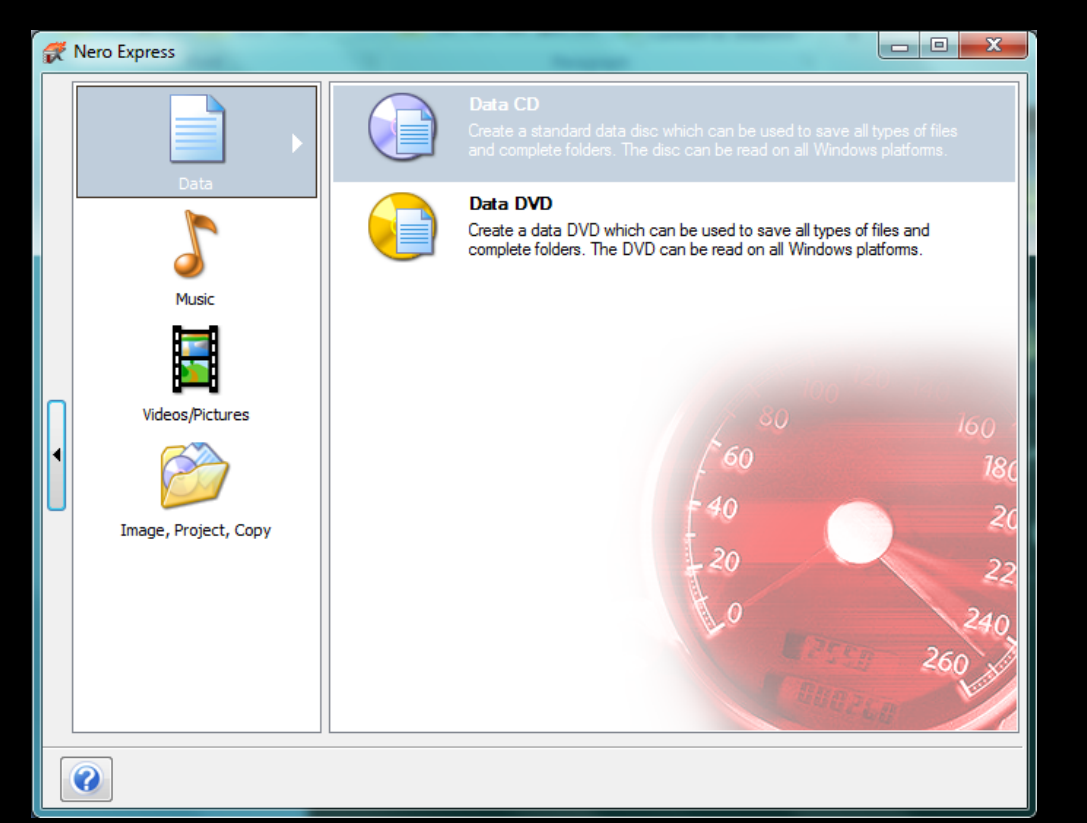

จะปรากฏ หน้าต่างการทำงาน ของ Nero Express ดังภาพ

#### การจัดเก็บข้อมูลใน CD และ DVD ด้วย Nero

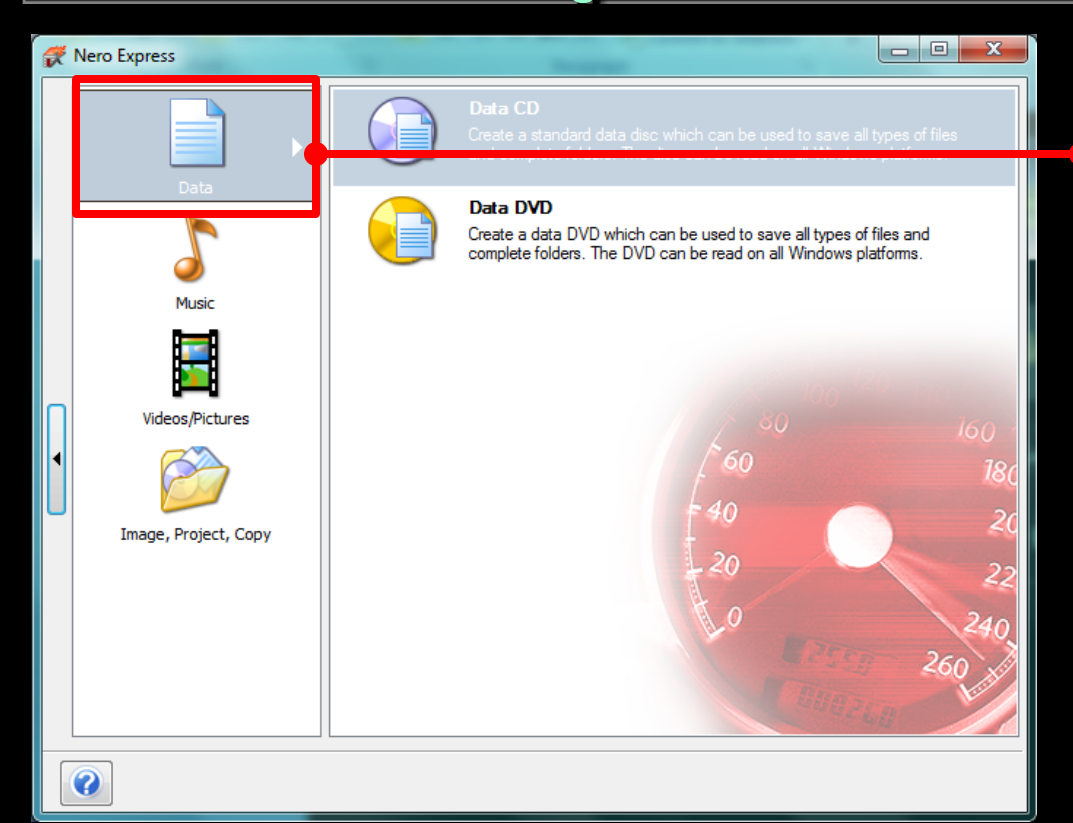

### Click เลือกที่ Data

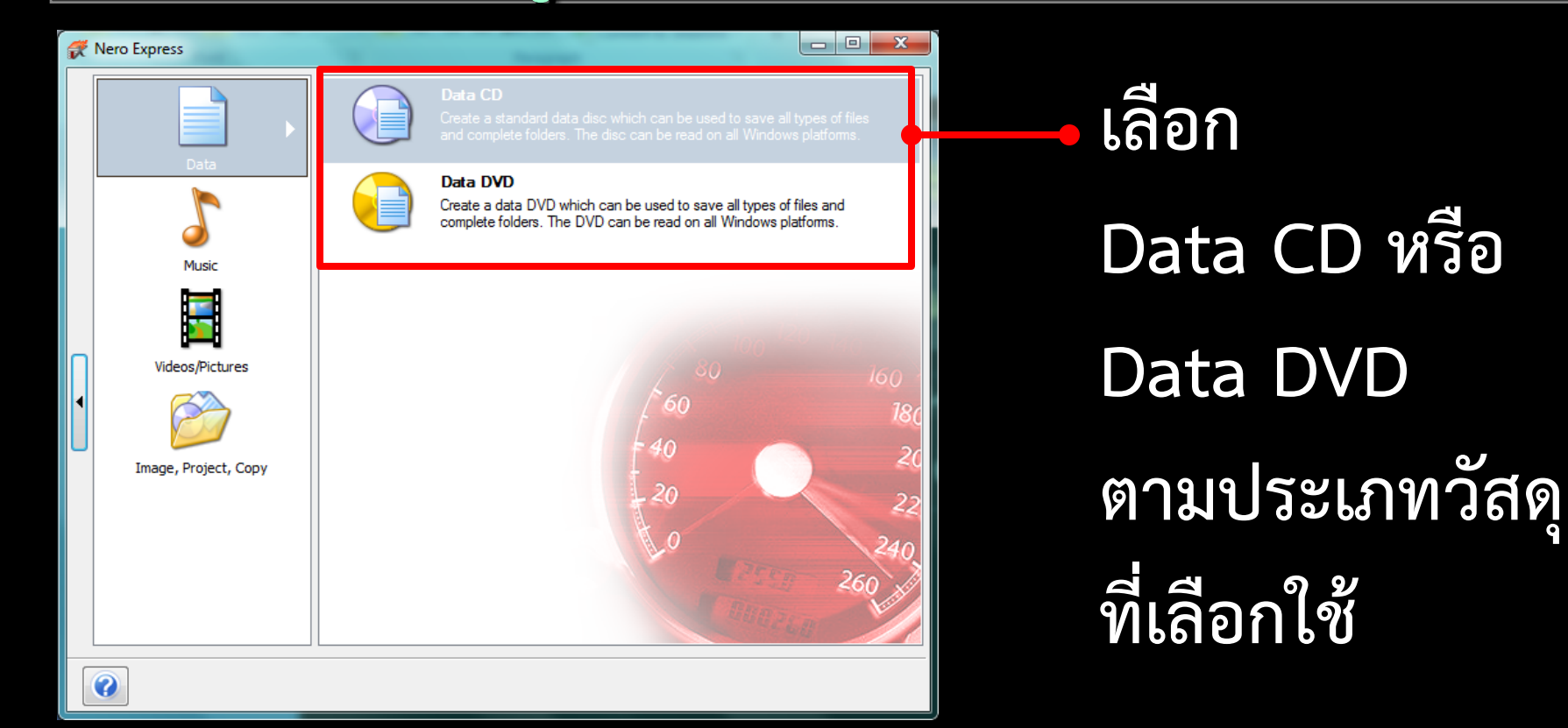

#### การจัดเก็บข้อมูลใน CD และ DVD ด้วย Nero

🛒 Nero Express Disc Content Add data to your disc. P . Ê. Add Name 🕞 Size Type Modified Delete Play Total space used: 0 MB 300MB 400MB 500MB 600 MB 700MB 800MB ? Next ( 🕒 <u>B</u>ack

จะปรากฏ หน้าต่างการทำงาน ของ Nero Express ดังภาพ

#### การจัดเก็บข้อมูลใน CD และ DVD ด้วย Nero

🛒 Nero Express Disc Content Add data to your disc. 龠 Name 🕞 Size Type Modified 💽 Add Play Total space used: 0 MB 400 MB 500 MB 600 MB 700MB 800MB ? Next ( Back

Click ที่ปุ่ม Add เพื่อเลือกข้อมูลที่ ต้องการบันทึก

#### การจัดเก็บข้อมูลใน CD และ DVD ด้วย Nero

x Add files and folders 🕥 🤜 📭 🕨 Computer 🕨 + 4+ Search Computer Q -----Organize 🔻 Hard Disk Drives (2) 4 🌉 Desktop WINDOWS (C:) Libraries Documents 58.8 GB free of 97.6 GB Music New Volume (D:) Pictures 74.2 GB free of 200 GB Videos Devices with Removable Storage (1) No preview available. Homearoup Þ 🔼 OAT DVD RW Drive (E:) ECT DISC Þ 💷 Computer CD-RW 679 MB free of 702 MB A Stewark Network Location (1) BENO-PC Control Panel My Web Sites on MSN Recycle Bin Folder Shortcut All Files (\*.\*) File name: Add Cancel

จะมี dialog box ให้เลือกข้อมูล ปรากฏขึ้น เลือก ข้อมูลที่ต้องการ

#### การจัดเก็บข้อมูลใน CD และ DVD ด้วย <mark>Nero</mark>

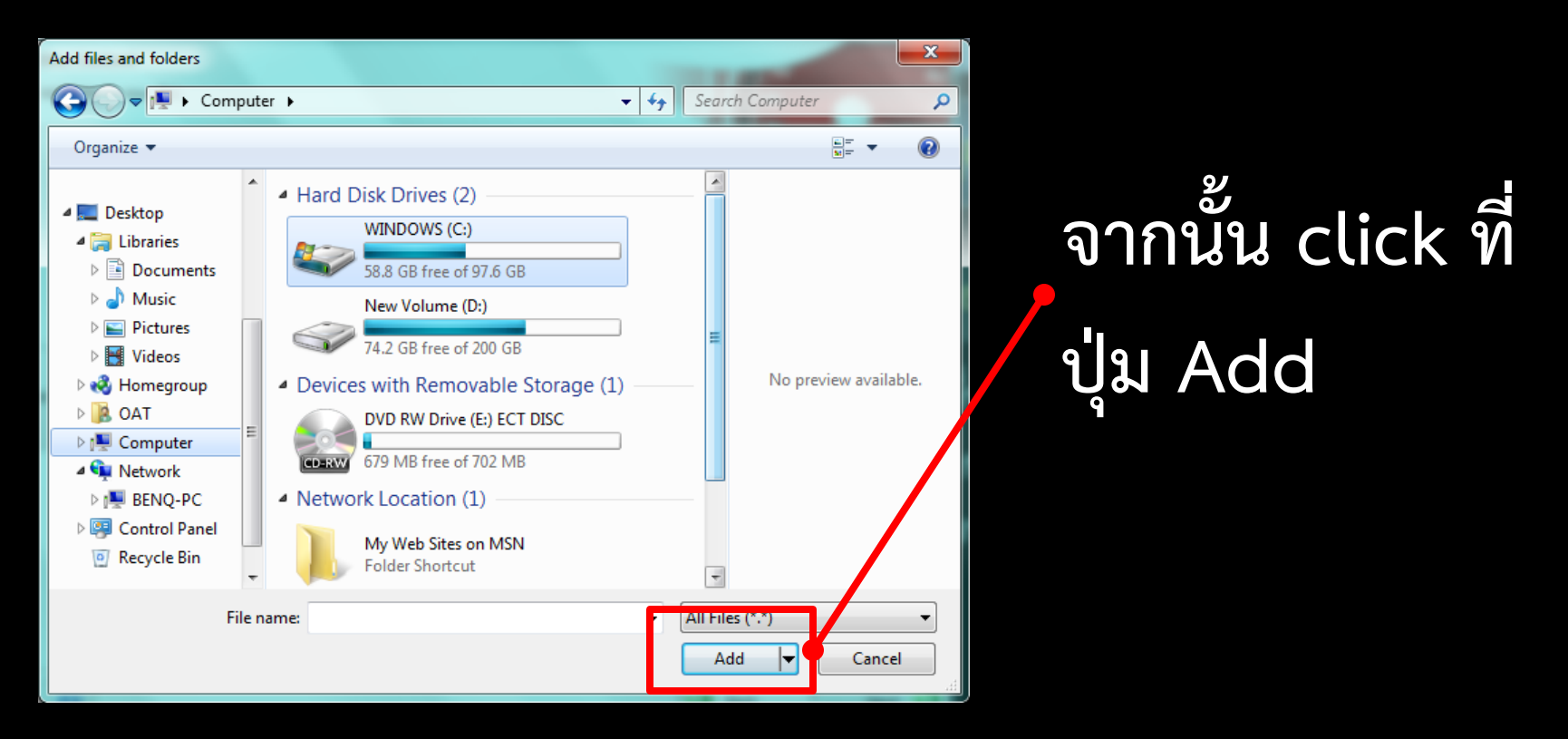

#### การจัดเก็บข้อมูลใน CD และ DVD ด้วย Nero

x Add files and folders Add ข้อมูลให้ครบ 🕥 🗢 🔃 🕨 Computer 🕨 + 4+ Search Computer Q -----Organize 🔻 ตามที่ต้องการ Hard Disk Drives (2) 4 🌉 Desktop WINDOWS (C:) Libraries Documents 58.8 GB free of 97.6 GB Music New Volume (D:) จากนั้น click ที่ Pictures 74.2 GB free of 200 GB Videos No preview available. Devices with Removable Storage (1) Homearoup Þ 🔼 OAT DVD RW Drive (E:) ECT DISC Þ 💷 Computer Cancel เพื่อปิด CD-RW 679 MB free of 702 MB A Stewark Network Location (1) BENO-PC Control Panel My Web Sites on MSN Recycle Bin Folder Shortcut Ŧ dialog box File name: All Files (\*.\*) Add Cancel

#### การจัดเก็บข้อมูลใน CD และ DVD ด้วย <mark>Nero</mark>

🛒 Nero Express Disc Content Add data to your disc. 🚽 🖻 🧰 🔂 🕗 My Disc 💽 Add Name 🕞 Size Modified Type 🕮 ออกแบบหน้าจอ.ppt 21/8/2011 21:... 125 KB Microsoft ... Delete D Play Total space used: 0 MB 200 MB 300 MB 400<sup>MB</sup> 500MB 600MB 700MB 800MF Back Next

ข้อมูลที่ Add จะปรากฏใน บริเวณดังภาพ ตามจำนวนข้อมูล ที่ Add

| <b>#</b> | Nero Express                               | -              |             |                                             | - 0 ×                     |               |
|----------|--------------------------------------------|----------------|-------------|---------------------------------------------|---------------------------|---------------|
| Di<br>Ad | <b>sc Content</b><br>Id data to your disc. |                |             | 40                                          | 160 ×<br>180<br>201       |               |
|          | My Disc                                    |                | -           | 🖻 🖻 🔁                                       |                           |               |
|          | Name 🥆                                     | Size           | Туре        | Modified                                    | O Add                     | 2             |
|          | 🎒 ออกแบบหน้าจอ.ppt                         | 125 KB Mi      | icrosoft 21 | /8/2011 21: D                               | <u>D</u> elete            | จากนั้น       |
| •        |                                            |                |             |                                             | Play                      | Click ที่ Nex |
|          | ✓                                          | 400MB 500MB 60 | 00MB 700√   | ►<br>            <br>1 <mark>B</mark> 800MB | Total space used:<br>0 MB |               |
|          | 0                                          |                |             | <b>B</b> ack                                | Next 🕥                    |               |

#### การจัดเก็บข้อมูลใน CD และ DVD ด้วย Nero

| 💏 Ne    | ero Express                  | · = •                                             | - O X   |  |  |  |  |
|---------|------------------------------|---------------------------------------------------|---------|--|--|--|--|
| Final   | Final Burn Settings          |                                                   |         |  |  |  |  |
| Click ' | Burn' to start the recording | g process.                                        |         |  |  |  |  |
|         |                              | - 20                                              |         |  |  |  |  |
|         | Current recorder:            | E: TSSTcorp CDDVDW SE-208AB [CD-R/RW]             | Options |  |  |  |  |
|         | Disc name:                   | My Disc                                           |         |  |  |  |  |
|         | Title (CD TEXT):             |                                                   |         |  |  |  |  |
|         | Artist (CD TEXT):            |                                                   |         |  |  |  |  |
|         | Language;                    | · · · · · · · · · · · · · · · · · · ·             |         |  |  |  |  |
|         |                              |                                                   |         |  |  |  |  |
|         | Number of copies:            | 1                                                 |         |  |  |  |  |
|         |                              | Verify data on disc after burning                 |         |  |  |  |  |
|         |                              | Allow files to be added later (multisession disc) |         |  |  |  |  |
|         |                              |                                                   |         |  |  |  |  |
|         |                              |                                                   |         |  |  |  |  |
| •       |                              | Back                                              | Burn    |  |  |  |  |

#### จะปรากฏหน้าต่าง ดังภาพ

#### การจัดเก็บข้อมูลใน CD และ DVD ด้วย Nero

| 💏 N                  | 🗶 Nero Express                                                          |                                                                                                    |                |  |  |  |
|----------------------|-------------------------------------------------------------------------|----------------------------------------------------------------------------------------------------|----------------|--|--|--|
| <b>Fina</b><br>Click | <b>l Burn Settings</b><br>'Burn' to start the recordin <u>c</u>         | g process.                                                                                                    | 0 160<br>0 180 |  |  |  |
|                      | Current recorder:                                                       | E: TSSTcorp CDDVDW SE-208AB [CD-R/RW]                                                                             | Options        |  |  |  |
|                      | <b>Disc name:</b><br>Title (CD TEXT);<br>Artist (CD TEXT);<br>Language; | My Disc                                                                                                    |                |  |  |  |
|                      | Number of copies:                                                       | 1   -     Image: Second start of the second start of the second start of the second start (multisession disc)   - |                |  |  |  |
|                      |                                                                         | Back                                                                                                    | Burn           |  |  |  |

เลือก CD หรือ DVD drive ที่ต้องการ ที่ Current recorder

#### การจัดเก็บข้อมูลใน CD และ DVD ด้วย Nero

| 🖉 Nero Express |                                                    |                                                                                                 |                   |  |  |
|----------------|----------------------------------------------------|-------------------------------------------------------------------------------------------------|-------------------|--|--|
| Final<br>Click | Burn Settings<br>Burn' to start the recording pr   | ocess.                                                                                          | 100 180<br>40 200 |  |  |
|                | Current recorder:                                  | E: TSSTcorp CDDVDW SE-208AB [CD-R/RW]                                                           | Options           |  |  |
|                | Disc name:                                         | My Disc                                                                                         |                   |  |  |
| •              | Title (CD TEXT):<br>Artist (CD TEXT):<br>Language: |                                                                                                 |                   |  |  |
|                | Number of copies:                                  | 1 🚽 💭<br>Verify data on disc after burning<br>Allow files to be added later (multisession disc) |                   |  |  |
| (?             |                                                    | Bad                                                                                             | k 📝 B <u>u</u> rn |  |  |

ตั้งชื่อแผ่น CD หรือ DVD ตามต้องการ ที่ Disc name

#### การจัดเก็บข้อมูลใน CD และ DVD ด้วย Nero

| 🌮 Ne           | 🗶 Nero Express                                        |                                                                                    |                       |  |  |  |
|----------------|-------------------------------------------------------|------------------------------------------------------------------------------------|-----------------------|--|--|--|
| Final<br>Click | Burn Settings<br>Burn' to start the recording process |                                                                                    | 0 160 0<br>180<br>201 |  |  |  |
|                | Current recorder:                                     | E: TSSTcorp CDDVDW SE-208AB [CD-R/RW]                                              | Options               |  |  |  |
|                | Disc name:                                            | My Disc                                                                            |                       |  |  |  |
|                | Title (CD TEXT):                                      |                                                                                    |                       |  |  |  |
| _              | Artist (CD TEXT):                                     |                                                                                    |                       |  |  |  |
|                | Language:                                             | <b></b>                                                                            |                       |  |  |  |
|                | Number of copies: 1                                   | Try deteroin disc effect barring<br>wy files to be added later (multisession disc) |                       |  |  |  |
|                |                                                       |                                                                                    |                       |  |  |  |
| 0              |                                                       | Back                                                                               | Burn                  |  |  |  |

กำหนดจำนวนแผ่น ของข้อมูลที่ต้องการ ว่าต้องการกี่ชุด ที่ Number of copies

#### การจัดเก็บข้อมูลใน CD และ DVD ด้วย Nero

| だ Ne    | ero Express                          | · · · · ·                                      | _ 0 X      |
|---------|--------------------------------------|------------------------------------------------|------------|
| Final   | Burn Settings                        | 00 5                                           | 160<br>181 |
| Click ' | 'Burn' to start the recording proces | is. 40                                         | 20         |
|         |                                      | 30                                             |            |
|         | Current recorder:                    | E: TSSTcorp CDDVDW SE-208AB [CD-R/RW]          | Options    |
|         | Disc name:                           | My Disc                                        |            |
|         | Title (CD TEXT):                     |                                                |            |
| _       | Artist (CD TEXT):                    |                                                |            |
|         | Language;                            | · · · · · · · · · · · · · · · · · · ·          |            |
| 4       |                                      |                                                |            |
|         |                                      |                                                |            |
|         | Number of copies:                    |                                                |            |
|         |                                      | erify data on disc after burning               |            |
|         |                                      | iow nies to be added later (multisession disc) |            |
|         |                                      |                                                |            |
|         |                                      |                                                |            |
| (       |                                      | Back                                           | Burn       |

Verify data on disc after burning เมื่อ Burn แผ่น เสร็จ ให้มีการตรวจสอบ ข้อมูลด้วย

| 💏 No  | ero Express                    | - 27 0                                                                              | ×<br>160 ×<br>180 | Allow files to be      |
|-------|--------------------------------|-------------------------------------------------------------------------------------|-------------------|------------------------|
| Click | 'Burn' to start the recordir   | ng process.                                                                         | 201               |                        |
|       | Current recorder:              | E: TSSTcorp CDDVDW SE-208AB [CD-R/RW]                                               | ▼ Options         | added later            |
| •     | Disc name:<br>Title (CD TEXT): | My Disc                                                                             |                   | (multisession disc     |
|       | Artist (CD TEXT):<br>Language: |                                                                                     | -                 | ถ้าข้อมลยังไม่เต็ม     |
|       | Number of copies:              | Verify data on disc after hyraing Allow files to be added later (multisession disc) |                   | พื้นที่ น้ำแผ่นมาเพิ่ม |
|       | •                              | (                                                                                   | Back Burn         | ข้อมูลได้อีกในภายห     |

| 🔗 N           | ero Express                                           | · · · · · ·                                       |           |                    |
|---------------|-------------------------------------------------------|---------------------------------------------------|-----------|--------------------|
| Fina<br>Click | <b>I Burn Settings</b><br>'Burn' to start the recordi | na process.                                       | 160 180   | Click II arop down |
|               |                                                       |                                                   | 20        |                    |
|               | Current recorder:                                     | E: TSSTcorp CDDVDW SE-208AB [CD-R/RW]             | ▼ Options | list box ในบริเวณ  |
|               | Disc name:                                            | My Disc                                           |           | - ดังกาพ ละบี      |
|               | Artist (CD TEXT):                                     |                                                   |           | MINI IN JOY        |
| •             | Language;                                             |                                                   | Y         | dialog box ปรากภ   |
|               | Number of environ                                     |                                                   |           |                    |
|               | Number of copies:                                     | Verify data on disc after burning                 |           |                    |
|               |                                                       | Allow files to be added later (multisession disc) |           | EMERENE O R        |
|               |                                                       |                                                   |           |                    |
| 6             | 2                                                     |                                                   | Back Burn |                    |
|               | <i></i>                                               |                                                   |           |                    |

#### การจัดเก็บข้อมูลใน CD และ DVD ด้วย <mark>Nero</mark>

| Nero Express                             |
|------------------------------------------|
| Wri <u>ti</u> ng speed:                  |
| 10x (1,500 KB/s) 👻                       |
| Mite Method                              |
| Track-at-once 🔹                          |
| Determine maximum speed                  |
| Simulation                               |
| Vrite                                    |
| Automatically shut down the PC when done |

#### Writing speed เป็นการกำหนด ความเร็วในการ burn

dialog box เพิ่มเติม

#### การจัดเก็บข้อมูลใน CD และ DVD ด้วย Nero

| Nero Express                             |   |
|------------------------------------------|---|
| Wri <u>t</u> ing speed:                  |   |
| 10x (1,500 KB/s) 🔹                       |   |
| Wite Method                              | J |
| Track-at-once 👻                          |   |
| Determine maximum speed                  |   |
| Simulation                               |   |
| Vrite                                    |   |
| Automatically shut down the PC when done |   |

#### dialog box เพิ่มเติม

Writing speed เป็นการกำหนด ความเร็วในการ burn CD สมควรอยู่ที่ 16x หรือน้อยกว่า

#### การจัดเก็บข้อมูลใน CD และ DVD ด้วย <mark>Nero</mark>

| Nero Express •   Saves the active project |   |
|-------------------------------------------|---|
| Wri <u>t</u> ing speed:                   |   |
| 10x (1,500 KB/s) 👻                        | ľ |
| Wite Method                               |   |
| Track-at-once                             |   |
| Determine maximum speed                   |   |
| Simulation                                |   |
| Vrite                                     |   |
| Automatically shut down the PC when done  |   |

# dialog box เพิ่มเติม

Writing speed เป็นการกำหนด ความเร็วในการ burn CD สมควรอยู่ที่ 16x หรือน้อยกว่า DVD สมควรอยู่ที่ 4x หรือน้อยกว่า

#### การจัดเก็บข้อมูลใน CD และ DVD ด้วย Nero

| 💏 N           | ero Express                                     |                                       |           |
|---------------|-------------------------------------------------|---------------------------------------|-----------|
| Fina<br>Click | l Burn Settings<br>'Burn' to start the recordin | g process.                            |           |
|               | Current recorder:                               | E: TSSTcorp CDDVDW SE-208AB [CD-R/RW] | ← Options |
|               | Disc name:                                      | My Disc                               |           |
|               | Title (CD TEXT):                                |                                       |           |
| _             | Artist (CD TEXT):                               |                                       |           |
| 4             | Language;                                       |                                       | Ŧ         |
|               | Number of copies:                               | 1 😴                                   |           |
| (             | ·                                               |                                       | 3 Back    |

Click ที่ ปุ่ม Burn เมื่อกำหนด รายละเอียดต่าง ๆ เรียบร้อย

#### การจัดเก็บข้อมูลใน CD และ DVD ด้วย Nero

| だ Nero Exp  | oress                                                            |                                                                                                    | ALC: NAME OF ALL OF ALL |                  |
|-------------|------------------------------------------------------------------|----------------------------------------------------------------------------------------------------|----------------------------------------------------------------------------------------------------|------------------|
| Burning Pro | ocess                                                            |                                                                                                    | 40                                                                                                    | 160<br>18(<br>2( |
|             | Time<br>16:49:05<br>16:49:12<br>16:49:12<br>16:49:12<br>16:49:12 | Event<br>TSSTcorp CDDVDW SE-208AB<br>Super Link activated<br>Caching of files started<br>Caching of files completed<br>Burn process started at 10x (1,500 KB/s) |                                                                                                    | ute              |
| Proces      | ss status:<br>g at 10x (                                         | 1,500 KB/s)                                                                                                    | Total time:                                                                                                    | 0:00:04          |
|             |                                                                  |                                                                                                    |                                                                                                    | O Stop           |

จากนั้นจะปรากฏ หน้าต่าง ดังภาพ

| 💏 N                | ero Express                                                                              |                                                                                                    |             |                     |                                  |
|--------------------|------------------------------------------------------------------------------------------|----------------------------------------------------------------------------------------------------|-------------|---------------------|----------------------------------|
| <b>Bur</b><br>Plea | ning Process<br>se wait                                                                  |                                                                                                    |             | 160 ×<br>180<br>201 | จากนั้นจะปรากฏ                   |
|                    | Time       Q     16:49:05       Q     16:49:12       Q     16:49:12       Q     16:49:12 | Event<br>TSSTcorp CDDVDW SE-208AB<br>Super Link activated<br>Caching of files started<br>Caching of files completed<br>Burn process started at 10x (1,500 KB/s) |             |                     | หน้าต่าง ดังภาพ                  |
|                    |                                                                                          | <b>I</b>                                                                                                    | Ļ           | 1112<br>LTT2        | รอจน 100%<br>/-โดยสังเกตในบริเวณ |
|                    | Process status;<br>Writing at 10x                                                        | (1,500 KB/s)                                                                                                    | Total time: | 53%                 | ดังภาพ                           |
|                    | <b>)</b>                                                                                 |                                                                                                    |             | Stop                |                                  |

#### การจัดเก็บข้อมูลใน CD และ DVD ด้วย Nero

| 💏 N                | ero E           | xpress                                                           | A COLUMN A DR NO.                                                                                                    |             |   | <b>.</b> 2   | 3              |
|--------------------|-----------------|------------------------------------------------------------------|----------------------------------------------------------------------------------------------------|-------------|---|--------------|----------------|
| <b>Bur</b><br>Plea | ning  <br>se wa | Process<br>it                                                    |                                                                                                    | 40<br>F 40  |   | 16           | 0<br>180<br>20 |
|                    | <b>99999</b>    | Time<br>16:49:12<br>16:49:12<br>16:49:39<br>16:49:39<br>16:49:49 | Event<br>Caching of files started<br>Caching or nies completed<br>Burn proce<br>Data verific<br>Data verific<br>Data verific<br>Caching or nies completed<br>Burn proce<br>Data verific<br>Data verific<br>Data verification completed successfully<br>OK |             |   |              |                |
|                    | Pro<br>Veri     | cess status:<br>ifying the co                                    | mpilation at 4.6x (704 KB/s)                                                                                                    | Total time; | _ | 0:00:4!      | 5              |
|                    |                 |                                                                  |                                                                                                    |             | 0 | <u>S</u> top |                |

เมื่อการ Burn เสร็จเรียบร้อยแล้ว จะมี dialog box ดังภาพปรากฏขึ้น

| มีข้อความ        |
|------------------|
| Data verificatio |
| completed        |
| successfully     |
|                  |
|                  |

#### การจัดเก็บข้อมูลใน CD และ DVD ด้วย Nero

| 💏 N                 | ero Exp             | press                                                                        | A ALCOLD B LOOK ALCOLD                                                                                                    |            |     | 23               |
|---------------------|---------------------|------------------------------------------------------------------------------|----------------------------------------------------------------------------------------------------|------------|-----|------------------|
| <b>Bur</b><br>Pleas | ning Pr<br>se wait. | rocess                                                                       |                                                                                                    | 40         |     | 160<br>180<br>20 |
|                     | 00000               | Fime<br>16:49:12<br>16:49:12<br>16:49:12<br>16:49:39<br>16:49:39<br>16:49:49 | Event<br>Caching of files started<br>Caching of miles completed<br>Burn proce<br>Data verific<br>Data verific<br>Data verific<br>Caching of miles completed<br>Burn proce<br>Data verific<br>Data verification completed successfully<br>OK |            |     |                  |
|                     | Proce<br>Verify     | iss status;<br>/ing the co                                                   | mpilation at 4.6x (704 KB/s)                                                                                                    | otal time; | 0;( | 00:45<br>100%    |
| (                   |                     |                                                                              |                                                                                                    |            |     |                  |

มีข้อความ ในกรณีที่มีการ click ที่ Verify data on disc after burning

#### การจัดเก็บข้อมูลใน CD และ DVD ด้วย Nero

| 🦪 N   | ero Express                                                       |              |                       |
|-------|-------------------------------------------------------------------|--------------|-----------------------|
| Bur   | ing Process                                                       | 160 ×<br>180 |                       |
| Pleas | e wait                                                            | 20           |                       |
|       | Time Event                                                        | ^            | แต่ถ้าไม่ได้ click จะ |
|       | Q 16.75.12 Caching of hies started                                |              |                       |
|       | Q 16:9:3<br>0 16:9:3<br>16:49:3                                   | E            | ขื้นว่า Burn process  |
|       | 16: H9: 4 Burn process completed successfully at 10x (1 500 KB/s) | -            |                       |
| •     |                                                                   |              |                       |
|       | ОК                                                                | una          |                       |
|       |                                                                   |              | successfully          |
|       | Process status: Total tim                                         | e; 0:00:45   | successivity          |
|       |                                                                   | 100%         |                       |
|       | Veritying the compilation at 4.6x (704 KB/s)                      |              | at 10x (1,500 KB/s)   |
|       |                                                                   |              |                       |

| <b>#</b>         | Nero E       | cpress                                                                                                    |                                                                                 |                                               |                              |                 |                                                                                                    |             |        | 23                |                                         |    |
|------------------|--------------|----------------------------------------------------------------------------------------------------|---------------------------------------------------------------------------------|-----------------------------------------------|------------------------------|-----------------|----------------------------------------------------------------------------------------------------|-------------|--------|-------------------|-----------------------------------------|----|
| <b>Bu</b><br>Ple | ase wai      | Process<br>t                                                                                                    |                                                                                 |                                               |                              |                 | The second second second second second second second second second second second second second second second se | 40          |        | 160<br>180<br>201 |                                         |    |
|                  | Proc<br>Veri | Time<br>16:49:12<br>16:49:22<br>16:49:39<br>16:49:39<br>16:49:49<br>Control 16:49:49<br>Control 16 | Event<br>Caching of<br>Caching of<br>Burn proce<br>Data verific<br>Data verific | files started<br>files complete<br>Nero Expre | d<br>ss<br>Data verification | completed succe | ssfully<br>OK                                                                                                   | Total time; | 0:0    | 0;45              | Click ที่ ปุ่ม<br>dialog box<br>จะหายไป | Oł |
|                  | ?            |                                                                                                    |                                                                                 |                                               |                              |                 |                                                                                                    | (           | O Stop |                   |                                         |    |

| 💏 N                | ero E                                        | xpress                                                                       | 2 -                                                                                              | COLUMN TO A REAL PROPERTY AND                                                                                                    |         |                   | Γ |       |          |      |
|--------------------|----------------------------------------------|------------------------------------------------------------------------------|--------------------------------------------------------------------------------------------------|----------------------------------------------------------------------------------------------------|---------|-------------------|---|-------|----------|------|
| <b>Bur</b><br>Plea | n <b>ing l</b><br>se wai                     | Process                                                                      |                                                                                                  |                                                                                                    |         | 160<br>180<br>201 |   |       |          |      |
|                    | <b>9</b><br><b>9</b><br><b>9</b><br><b>9</b> | Time<br>16:59:45<br>16:59:46<br>16:59:46<br>16:59:46<br>16:59:46<br>17:00:07 | Event<br>TSSTcorp CDD<br>Super Link act<br>Caching of file<br>Burn process of<br>Burn process of | WDW SE-208AB<br>ivated<br>is started<br>is completed<br>started at 10x (1,500 KB/s)<br>completed successfully at 10x (1,500 KB/s) |         |                   |   |       |          |      |
|                    |                                              |                                                                              | 4                                                                                                | Burn process successful. You can print or save a detailed report.                                                                 | e Print |                   | / | Click | ที่ ปุ่ม | Next |
| C                  | 2                                            |                                                                              |                                                                                                  |                                                                                                    |         | Next 🕥            |   |       |          |      |

#### การจัดเก็บข้อมูลใน CD และ DVD ด้วย Nero

| <b>#</b> 1 | Vero Express |                                                                                                    |
|------------|--------------|----------------------------------------------------------------------------------------------------|
|            |              | New project<br>Start a new project.                                                                                                    |
|            |              | Cover Designer<br>Select this option to start Nero CoverDesigner where you can create and print labels, inlays, and booklets for<br>discs created. |
|            |              | Save project<br>Save active project.                                                                                                    |
| •          |              | 50 160 180<br>180                                                                                                    |
|            |              | 40 20<br>20 22                                                                                                    |
|            |              | 10<br>260<br>260                                                                                                    |
|            |              |                                                                                                    |

หน้าต่างการทำงาน ดังภาพจะปรากฏขึ้น

#### การจัดเก็บข้อมูลใน CD และ DVD ด้วย Nero

| 💏 N | ero Express |                                                                                                    |
|-----|-------------|----------------------------------------------------------------------------------------------------|
|     |             | New project<br>Start a new project.                                                                                                    |
|     | Ø           | Cover Designer<br>Select this option to start Nero CoverDesigner where you can create and print labels, inlays, and booklets for<br>discs created. |
|     |             | Save project<br>Save active project.                                                                                                    |
| •   |             | 60 160 180 180                                                                                                    |
|     |             | 40 20<br>20 22                                                                                                    |
|     |             | 0 240<br>260                                                                                                    |
|     |             | BURPLE -                                                                                                    |

เลือก New project ถ้าต้องการ burn ข้อมูลใหม่

#### การจัดเก็บข้อมูลใน CD และ DVD ด้วย Nero

| Nero Express |                                                                                                    |
|--------------|----------------------------------------------------------------------------------------------------|
|              | New project<br>Start a new project.                                                                                                    |
|              | <b>Cover Designer</b><br>Select this option to start Nero CoverDesigner where you can create and print labels, inlays, and booklets for<br>discs created. |
|              | Save project<br>Save active project.                                                                                                    |
|              | 60 160 180 180                                                                                                    |
|              | 40 20<br>20 22                                                                                                    |
|              | 260 260 mil                                                                                                    |
|              | Canal Charles                                                                                                    |

ถ้าต้องการออก จากการทำงานให้ click ที่ปุ่ม close ในบริเวณดังภาพ

#### การจัดเก็บข้อมูลใน CD และ DVD ด้วย <mark>Nero</mark>

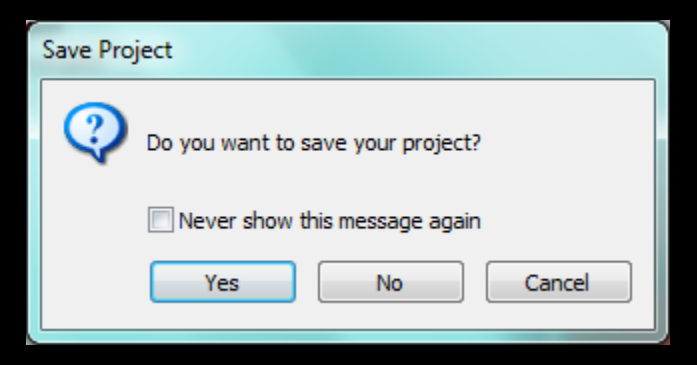

# จากนั้นจะมี dialog box ดังภาพ ปรากฏขึ้น

#### การจัดเก็บข้อมูลใน CD และ DVD ด้วย Nero

| Save Project                      |
|-----------------------------------|
| Do you want to save your project? |
| Never show this message again     |
| Yes No Cancel                     |

# จากนั้นจะมี dialog box ดังภาพ ปรากฏขึ้น

Click ที่ Yes ถ้าต้องการ save ข้อมูลที่ทำการบันทึก

#### การจัดเก็บข้อมูลใน CD และ DVD ด้วย Nero

| Save Project                  |                         |
|-------------------------------|-------------------------|
| 👰 Do you wan                  | t to save your project? |
| Never show this message again |                         |
| Yes                           | No Cancel               |

จากนั้นจะมี dialog box ดังภาพ ปรากฏขึ้น

Click ที่ Yes ถ้าต้องการ save ข้อมูลที่ทำการบันทึก Click ที่ No ถ้าไม่ต้องการ save ข้อมูลที่ทำการบันทึก และออกจาก program